# Nexus 7000 Series F1-module/I-kaarten

# Inhoud

Inleiding Voorwaarden Vereisten Gebruikte componenten Problemen oplossen bij invoerkaarten Identificeer de overabonneepoort Aanvullende VQI-adresinformatie

## Inleiding

Dit document beschrijft hoe u problemen kunt oplossen bij het teruggooien van input op Cisco Nexus 7000 Series F1-module.

### Voorwaarden

#### Vereisten

Er zijn geen specifieke vereisten van toepassing op dit document.

#### Gebruikte componenten

De informatie in dit document is gebaseerd op de volgende software- en hardware-versies:

- Cisco Nexus 7000 Series-Switches
- Cisco Nexus 7000 F1-Series, 32-poorts, 1 en 10 Gigabit Ethernet-modules
- Cisco Nexus Operating System (NX-OS) versies 5.X en hoger

De informatie in dit document is gebaseerd op de apparaten in een specifieke laboratoriumomgeving. Alle apparaten die in dit document worden beschreven, hadden een opgeschoonde (standaard)configuratie. Als uw netwerk live is, moet u de potentiële impact van elke opdracht begrijpen.

### Problemen oplossen bij invoerkaarten

Wanneer u teruggooi op een F1 Series-lijnkaart observeert, betekent dit meestal dat u een poort

op stress hebt overschreden. Bij de meeste lijnkaarten resulteert dit scenario in teruggooi van de output op de spanning-interface. wanneer echter de arbitrage van het pakket F1-to-F1 is, en het verkeer wordt gecrediteerd, kunt u teruggooi van input zien op de ingang.

```
Switch#show interface eth 1/8
Ethernet1/8 is up
Hardware: 1000/10000 Ethernet, address: 503d.e5df.a785 (bia 503d.e5df.a785)
Load-Interval #2: 5 minute (300 seconds)
  input rate 168 bps, 0 pps; output rate 3.78 Kbps, 3 pps
RX
  15539560971 unicast packets 3466668 multicast packets 0 broadcast packets
  15542893003 input packets 8720803713147 bytes
  4384352384 jumbo packets 0 storm suppression packets
  0 runts 0 giants 0 CRC 0 no buffer
  0 input error 0 short frame 0 overrun 0 underrun 0 ignored
  0 watchdog 0 bad etype drop 0 bad proto drop 0 if down drop
  0 input with dribble 4029156 input discard
  0 Rx pause
ТΧ
  7409231138 unicast packets 125221759 multicast packets 127954348 broadcast packets
  7662272650 output packets 2001593436247 bytes
  472864528 jumbo packets
  0 output error 0 collision 0 deferred 0 late collision
  0 lost carrier 0 no carrier 0 babble 0 output discard
  0 Tx pause
1 interface resets
```

Op de F1 Series-lijnkaarten is zowel gecrediteerd als ongecrediteerd verkeer. Het gecrediteerde verkeer is de unicast. Al het andere verkeer, zoals multicast, uitzending en onbekende unicast, wordt gekarakteriseerd als niet gecrediteerd.

Het gecrediteerde verkeer vereist een *krediet* van de gras ASIC voordat het pakje over het weefsel naar de graaflijnkaart wordt verzonden. Op een lijnkaart van M1 Series wordt Octopus ASIC gebruikt voor arbitrage, zodat het pakje over het weefsel naar de persmodule kan verplaatsen voordat de staat van de perspoort ASIC bekend is. Als de uitgang van ASIC overbelast is, arriveert het pakje voordat het bekend is, zodat het gedropt en geregistreerd wordt als een uitvoer disard.

De F1 Series-lijnkaarten hebben een Switch op een Chip (SOC) die als de ASIC van de arbitrage zowel als de ASIC van de haven werkt. Dit betekent dat linecard weet of het niet de bandbreedte heeft die nodig is om een pakket te verwerken en het geeft geen krediet aan de ingangspoort ASIC, wat ervoor zorgt dat het pakje wordt ingetrokken en geregistreerd als een invoerteruggooi.

#### Identificeer de overabonneepoort

Zodra u een toename van de invoerteruggooi opmerkt, moet u de poort ontdekken die bij stress wordt oversubscript. U kunt deze opdrachten gebruiken om de overgeplaatste poort te identificeren:

ingangen toeneemt. Bijvoorbeeld, de interface is Eth1/8.

**Opmerking:** Het is belangrijk dat de teruggooi van de ingangssignalen toeneemt, of u ziet ze niet in de opdrachtoutput **vq-head-tail**.

U moet dan de ASIC bepalen waarop de poort zich bevindt. Op de F132-lijnkaart staan twee poorten per ASIC, die begint met ASIC 0. De poorten 1 en 2 zijn bijvoorbeeld op ASIC 0, de poorten 3 en 4 zijn op ASIC 1, en de poorten 5 en 6 zijn op ASIC 2. Bijvoorbeeld de interface Eth1/8 is op ASIC 3 gelegen.

**Opmerking:** Zorg ervoor dat u aan de module heft waarop u de invoerteruggooi ziet voordat u deze opdrachten uitvoert.

Hier wordt een voorbeelduitvoer weergegeven:

```
Switch# attach module 1
module-1# show hardware internal gengine asic 3 memory vg-head-tail
      _____
| VQ head tail for Orion Xbar Driver
Inst 3
HEAD TAIL PACKET COUNT Q-LENGTH
INDEX THRESHOLD
                              10086
1084
6702
0
0
0
0
0

        5936
        10086
        1

        6702
        6702
        0

        3607
        3607
        0

        1
23
                                                                2168
     1
0
0
136
                                                               0
4096
         0
```

In dit voorbeeld heeft Index **23** een zeer hoge pakkettelling en Q-lengte. Dit geeft aan dat de index voor deze Virtual Queuing Index (VQI) te veel verkeer ontvangt en niet genoeg kredieten stuurt, zodat er verkeer naar deze index wordt verstuurd. Daarom wordt het op het binnendringen van pakketten gedumpt.

Om de VQI zelf te bepalen, verdeel de Index met 4 (een constante) en laat de rest achter. Hier is een voorbeeld voor Index 23:

23/4 = 5 (met een rest van 3), dus de VQI voor Index 23 is 5.

Voer de opdracht hard int qengine sw vqi-kaart in om de interface te bepalen waaraan deze VQI landt:

| module-1# <b>show hard int qengine sw vqi-map</b><br>Supervisor VQI info: |                                      |                                  |  |  |  |  |  |  |
|---------------------------------------------------------------------------|--------------------------------------|----------------------------------|--|--|--|--|--|--|
| sup 0 slot<br>sup 1 slot<br>sup xbar mask                                 | : 4<br>: 5<br>: 0x00003ff            |                                  |  |  |  |  |  |  |
| sup0   sup1  <br>vqi   vqi   vqi  <br>+++                                 | sup0   sup1<br>fpoe base   fpoe base | <br>  num fpoe   lb_type         |  |  |  |  |  |  |
| 32   32   32  <br>33   33   33                                            | 36   44<br>37   45                   | 1   non-spread<br>1   non-spread |  |  |  |  |  |  |

| 34 | 34 | 34 | 32 | 40 | 4   spread |
|----|----|----|----|----|------------|
| 35 | 35 | 35 | 32 | 40 | 4   spread |

VQI property map:

| vqi | asic | ldi | sl | sup | sprd | xbar | fpoe | #  | hdr  | xbar | vqi | lcl |
|-----|------|-----|----|-----|------|------|------|----|------|------|-----|-----|
|     | inst |     |    | vqi | type | mask | base | dl | type | asic | typ | pqi |
|     | ++   |     | +  | +   | +    | -+   |      | +  | +    | -+   | +   | +   |
| 0   | 0    | 0   | 0  | no  | rr   | 0155 | 0    | 1  | v5   | scz  | 0   | 0   |
| 1   | 0    | 1   | 0  | no  | rr   | 0155 | 0    | 1  | v5   | scz  | 0   | 1   |
| 2   | 1    | 2   | 0  | no  | rr   | 0155 | 1    | 1  | v5   | scz  | 0   | 2   |
| 3   | 1    | 3   | 0  | no  | rr   | 0155 | 1    | 1  | v5   | scz  | 0   | 3   |
| 4   | 2    | 4   | 0  | no  | rr   | 0155 | 2    | 1  | v5   | scz  | 0   | 4   |
| 5   | 2    | 5   | 0  | no  | rr   | 0155 | 2    | 1  | v5   | scz  | 0   | 5   |

In het gedeelte dat de VQI-eigendomsrechten van de uitvoer bevat, identificeer de VQI (**vqi**) die u eerder hebt berekend, de sleuf (**s**I) en de lokale Port Queuing Index (PQI) (**IcI pqi**) waaraan deze is toegewezen. Hier zijn de waarden uit deze uitvoer:

- vqi = 5
- sl = 0 (module 1)
- lcl pqi = 5 (haven 6)

**Opmerking:** In dit voorbeeld zijn de **Vqi**- en **IcI**-waarden dezelfde, maar dit is meestal niet het geval.

Zoals aangegeven staat de VQI van **5** op sleuf **0**, wat module 1 is wanneer u op nul telt. LCL PQI is **5**, dat is in poort 6. Dus wordt de interface Eth1/6 overabonneerd op stress, wat invoerdruppels op de ingangsinterfaces veroorzaakt voor verkeer dat bestemd is voor die poort op stress.

#### Aanvullende VQI-adresinformatie

De toewijzing van de VQI- en de lokale bestemmingsindex (LDI) wordt bepaald wanneer de module online wordt gebracht. De VQI is (momenteel) vastgesteld op 12 Gbps/s en wordt op verschillende wijze ingedeeld op basis van het moduletype. De kaart die in dit voorbeeld voor F1 wordt gebruikt, is niet van toepassing op alle modules. Zorg ervoor dat u het **bevel van de Ethernet-interface van het systeem van de ethpm** binnendringen om de VQI en LDI te bevestigen die aan uw haven wordt toegewezen.

Hier is bijvoorbeeld de informatie voor haven 17 van meerdere modules:

```
• M132 (poorts Eth3/17)
```

N7KA# show system internal ethpm info interface ethernet 3/17 | i VQI LTL(0x90), VQI(0x64), LDI(0x6), IOD(0x50)

M148 (poorts Eth5/17)

```
N7KA# show sys int ethpm info interface ethernet 5/17 | i VQI
LTL(0x30), VQI(0x7), LDI(0x3), IOD(0xe1)
```

• F132 (poorts Eth4/17)

```
N7KA# show sys int ethpm info interface ethernet 4/17 | i VQI
LTL(0x10), VQI(0x1c), LDI(0x10), IOD(0x26)
```

```
• F248 (poort Eth6/17)
```

N7KA# show system internal ethpm info interface ethernet 6/17 | i VQI LTL(0x60), VQI(0x3d), LDI(0x11), IOD(0x11d)
Hier is de output van de show hardware interne qengine vqi-map opdracht voor deze interfaces:

N7KA# show hardware internal gengine vqi-map VQI SUP SLOT LDI EQI FPOE NUM XBAR IN ASIC ASIC SV FEA\_ NUM VQI NUM NUM BASE DLS MASK ORD TYPE IDX ID TURE 7 no 4 3 3 32 4 0x3ff 0 0 0 0 0x0 <--- port 5/17 28 no 3 16 0 168 1 0x155 0 ORI 8 0 0x81 <--- port 4/17 61 no 5 17 2 44 1 0x155 0 CLP 4 0 0x80 <--- port 6/17 100 no 2 6 2 20 4 0x3ff 0 0 1 0 0x0 <--- port 3/17

(shows only VQIs 0x64, 0x7, 0x1c, 0x3d)